## Adding DirectAdmin as ControlPanel in Ezeelogin

417 Vishnupriya August 1, 2024 Features & Functionalities 3505

## How to add DirectAdmin as control panel

**Overview:** This article outlines the steps to integrate DirectAdmin with Ezeelogin. First, install DirectAdmin on your server. Then, log in to the Ezeelogin GUI and navigate to Settings -> Control Panel to configure DirectAdmin. Next, add the DirectAdmin-installed server under the Servers tab, selecting DirectAdmin from the control panel menu. Ensure you provide the necessary credentials in the Advanced section. Finally, refer to the article for granting users access to the Control Panel.

Step 1. You need to install DirectAdmin on a server

**Step 2.** After installing DirectAdmin, login to Ezeelogin GUI -> **Settings -> Control Panel.** You can use the screenshot below as an example to configure DirectAdmin.

| ← → C ▲ Not secure   192    | 2.168.18.206/ezlogin/index.php/base#settings/editcp/1 | 아 ☆ 🔅 💙 :                          |
|-----------------------------|-------------------------------------------------------|------------------------------------|
| Ezeelogin                   |                                                       | Welcome, Administrator Logout      |
| :≣ Servers ►                | Edit Control Panel                                    |                                    |
| 📲 Web Portals 🔹 🕨           | Name                                                  | Description                        |
| 🏦 Users 🕞                   | DirectAdmin                                           |                                    |
| Access Control              | Port 🥪                                                | Protocol 😡                         |
| % Settings                  | 2222                                                  | HTTP \$                            |
| <ul> <li>General</li> </ul> | /CMD LOGIN                                            | Note: HTTPS is highly recommended. |
| Branding     Control Panels | Username Field 📦                                      | POST \$                            |
| C Data Cetters              | username                                              | Username 👽                         |
| + API                       | Password Field 🥹                                      | admin                              |
| <ul> <li>SAML</li> </ul>    | password                                              | Extra Variables 🥪                  |
| ► RADIUS                    |                                                       | Auth Type' Basic 😳                 |
| Server Fields               |                                                       | X                                  |
| 🛞 Cluster                   |                                                       | Cancel Save                        |
| Command Guard               |                                                       |                                    |

Step 3. Go to the Servers tab and add the DirectAdmin installed server as shown below

| Ezeelogin                             |                         | L Welcome                              | , Administrator Logout |
|---------------------------------------|-------------------------|----------------------------------------|------------------------|
| : Servers 🗸                           | Edit Server             |                                        |                        |
| Server Groups                         | Hostname                |                                        |                        |
| <ul> <li>Super Groups</li> </ul>      |                         |                                        |                        |
| <ul> <li>Sub SSH Users</li> </ul>     | directadmin             | 192.168.18.225                         | 4                      |
| <ul> <li>Sub SSH User Maps</li> </ul> | SSH Private Key 🥹       | SSH Password / RDP Password            |                        |
| <ul> <li>mExec lists</li> </ul>       |                         | *******                                |                        |
| <ul> <li>Import</li> </ul>            |                         |                                        |                        |
| <ul> <li>Global Key</li> </ul>        | SSH Key Passphrase 🥥    | Cieal •                                |                        |
| <ul> <li>Key Management</li> </ul>    |                         | Server Group                           |                        |
| 🖬 Web Portals 🔹 🕨                     | Password Management 🐵   | Linux ¢                                |                        |
| tt Users ►                            | keep server password \$ | enabled \$                             |                        |
| Access Control                        | 22                      | Remote SSH login user / RDP login user | •                      |
| % Settings                            | Control Panel 🥪         | root                                   | 121                    |
| 🛞 Cluster                             | DirectAdmin 👙           | Datacenter 🥪                           |                        |
| Command Guard                         | Description             | Windows Domain 📦                       |                        |
| 🐐 Account 🔹 🕨                         | RDP 🕹                   |                                        |                        |

Make sure to select the control panel as DirectAdmin from the drop-down menu.

**Step 4.** Also ensure that you have provided Control Panel User, Control Panel Password, and Control Panel Host under the Advanced section of Server Edit. You can refer to the screenshot below as an example:

| Ezeelogin                                              |     |                        | Welcome, Administrator                | Logout |
|--------------------------------------------------------|-----|------------------------|---------------------------------------|--------|
| t≣ Servers ▼                                           | •   | Advanced               | · · · · · · · · · · · · · · · · · · · |        |
| <ul> <li>Server Groups</li> </ul>                      |     | Control Panel User @   | Control Panel Password @              |        |
| Super Groups     Sub SSH Users                         |     | admin                  |                                       |        |
| <ul> <li>Sub SSH User Maps</li> </ul>                  | 200 | Control Panel Host @   | Clear 🕹                               | •      |
| ▶ mExec lists                                          |     | 92.168.18.225          | Switch User 🥹                         |        |
| Import     Clabal Kay                                  | 1   | Switch User Password @ |                                       |        |
| <ul> <li>Global Key</li> <li>Key Management</li> </ul> |     |                        | Password Prompt @                     |        |
| E Web Portels                                          |     | First Prompt @         | ssword:                               |        |
| The Politais                                           |     |                        | Root Prompt 🖗                         |        |
| 1 Users                                                | X.  | Privilege Escalation @ |                                       |        |
| 🗊 Access Control 🔹 🕨                                   |     | None 🗘                 | Remote Console Host 🤕                 |        |
| © <sub>o</sub> Settings ►                              |     | Tunnel Host @          |                                       |        |
| 🛞 Cluster                                              |     |                        | Remote Console Password 🥥             |        |

Step 5. Refer to this article to grant access to users to have access to Control Panel.

Related Articles

How to add ControlPanels

Add OpenPanel as Control panel

Adding WebPortal or control panel or datacenter for autologin

Webproxy, Webpanel, Webportal, Controlpanel

Enable and Disable DNS for server hostname while adding in servers and for control panel access

Online URL:

https://www.ezeelogin.com/kb/article/adding-directadmin-as-controlpanel-in-ezeelogin-417.html